# Configurando Smartports no SG350XG e SG550XG

# Objetivo

O Smartport é um recurso que permite que o switch aplique uma configuração préconfigurada a várias interfaces, dependendo do tipo de dispositivo que está tentando se conectar. A Auto Smartport permite que o switch aplique essas configurações às interfaces automaticamente quando detectar os dispositivos de conexão.

O objetivo deste documento é mostrar como configurar as propriedades globais de smartport automática no SG350XG e SG550XG.

#### Dispositivos aplicáveis

- SG350XG
- SG550XG

### Versão de software

• v2.1.0.46

## Propriedades do Smartport

Etapa 1. Faça login no utilitário de configuração da Web e escolha **Smartport > Properties**. A página *Propriedades* é aberta.

| Properties                                                                                    |                                                                                                    |                             |         |  |
|-----------------------------------------------------------------------------------------------|----------------------------------------------------------------------------------------------------|-----------------------------|---------|--|
| Telephony OUI is currently disabled. Auto Smartport and Telephony OUI are mutually exclusive. |                                                                                                    |                             |         |  |
| Administrative Auto Smartport:                                                                | <ul> <li>Disable</li> <li>Enable</li> <li>Enable by Auto Voice VLAN</li> </ul>                                                        | Operational Auto Smartport: | Enabled |  |
| Auto Smartport Device Detection Method:                                                       | CDP                                                                                                    | Operational CDP Status:     | Enabled |  |
|                                                                                               | LLDP                                                                                                    | Operational LLDP Status:    | Enabled |  |
| Auto Smartport Device Detection:                                                              | <ul> <li>Host</li> <li>IP Phone</li> <li>IP Phone + Desktop</li> <li>Switch</li> <li>Router</li> <li>Wireless Access Point</li> </ul> |                             |         |  |
| Apply Cancel                                                                                  |                                                                                                    |                             |         |  |

Etapa 2. No campo *Administrative Auto Smartport*, selecione um botão de opção para escolher o status global do Auto Smartport. Se você não estiver usando o modo de exibição Avançado, vá para a Etapa 5 depois de escolher um botão de opção.

| Properties                                                                                    |                                                                                                    |                             |         |  |
|-----------------------------------------------------------------------------------------------|----------------------------------------------------------------------------------------------------|-----------------------------|---------|--|
| Telephony OUI is currently disabled. Auto Smartport and Telephony OUI are mutually exclusive. |                                                                                                    |                             |         |  |
| Administrative Auto Smartport:                                                                | <ul> <li>Disable</li> <li>Enable</li> <li>Enable by Auto Voice VLAN</li> </ul>                                                        | Operational Auto Smartport: | Enabled |  |
| Auto Smartport Device Detection Method:                                                       | CDP                                                                                                    | Operational CDP Status:     | Enabled |  |
|                                                                                               | LLDP                                                                                                    | Operational LLDP Status:    | Enabled |  |
| Auto Smartport Device Detection:                                                              | <ul> <li>Host</li> <li>IP Phone</li> <li>IP Phone + Desktop</li> <li>Switch</li> <li>Router</li> <li>Wireless Access Point</li> </ul> |                             |         |  |
| Apply Cancel                                                                                  |                                                                                                    |                             |         |  |

As opções são:

- Disable (Desativar) Desativa a Auto Smartport no switch.
- Habilitar Habilita Auto Smartport no switch.
- Habilitado por VLAN de voz automática Habilita Auto Smartport no switch, mas somente se a VLAN de voz automática estiver habilitada e em operação.

**Note:** O Auto Smartport só pode ser ativado se o OUI de telefonia estiver desativado. O status do OUI de telefonia é exibido na parte superior da página.

Note: O Operational Auto Smartport exibe o status operacional atual do Auto Smartport.

Etapa 3. No campo *Auto Smartport Device Detection* Methodfield, marque as caixas de seleção para determinar que tipos de pacotes de entrada serão usados pelo Auto Smartport para detectar o tipo do dispositivo de conexão.

| Properties                                                                                    |                                                                                                    |                             |         |  |
|-----------------------------------------------------------------------------------------------|----------------------------------------------------------------------------------------------------|-----------------------------|---------|--|
| Telephony OUI is currently disabled. Auto Smartport and Telephony OUI are mutually exclusive. |                                                                                                    |                             |         |  |
| Administrative Auto Smartport:                                                                | <ul> <li>Disable</li> <li>Enable</li> <li>Enable by Auto Voice VLAN</li> </ul>                                                        | Operational Auto Smartport: | Enabled |  |
| Auto Smartport Device Detection Method:                                                       | CDP                                                                                                    | Operational CDP Status:     | Enabled |  |
|                                                                                               | ✓ LLDP                                                                                                    | Operational LLDP Status:    | Enabled |  |
| Auto Smartport Device Detection:                                                              | <ul> <li>Host</li> <li>IP Phone</li> <li>IP Phone + Desktop</li> <li>Switch</li> <li>Router</li> <li>Wireless Access Point</li> </ul> |                             |         |  |
| Apply Cancel                                                                                  |                                                                                                    |                             |         |  |

As opções são:

- CDP O Auto Smartport usará pacotes CDP (Cisco Discovery Protocol) de entrada para determinar o tipo de dispositivo de conexão.
- LLDP O Auto Smartport usará pacotes LLDP (Link Layer Discovery Protocol) de entrada para determinar o tipo de dispositivo de conexão.

**Note:** É necessário marcar pelo menos uma caixa de seleção para que o Auto Smartport funcione.

**Note:** Os campos *Operational CDP Status* e *Operational LLDP Status* mostram se o Auto Smartport está usando CDP ou LLDP, respectivamente.

Etapa 4. No campo *Auto Smartport Device Detection*, marque as caixas de seleção correspondentes aos tipos de configurações de dispositivos que o Auto Smartport pode atribuir às interfaces. Se um dispositivo estiver desmarcado, a Auto Smartport não atribuirá essa configuração à interface de um dispositivo de conexão.

| Properties                                                                                    |                                                                                                    |                             |         |  |  |
|-----------------------------------------------------------------------------------------------|----------------------------------------------------------------------------------------------------|-----------------------------|---------|--|--|
| Telephony OUI is currently disabled. Auto Smartport and Telephony OUI are mutually exclusive. |                                                                                                    |                             |         |  |  |
| Administrative Auto Smartport:                                                                | <ul> <li>Disable</li> <li>Enable</li> <li>Enable by Auto Voice VLAN</li> </ul>                                                        | Operational Auto Smartport: | Enabled |  |  |
| Auto Smartport Device Detection Method:                                                       | CDP                                                                                                    | Operational CDP Status:     | Enabled |  |  |
|                                                                                               | LLDP                                                                                                    | Operational LLDP Status:    | Enabled |  |  |
| Auto Smartport Device Detection:                                                              | <ul> <li>Host</li> <li>IP Phone</li> <li>IP Phone + Desktop</li> <li>Switch</li> <li>Router</li> <li>Wireless Access Point</li> </ul> |                             |         |  |  |
| Apply Cancel                                                                                  |                                                                                                    |                             |         |  |  |

Etapa 5. Clique em Apply. As propriedades globais do Auto Smartport são salvas.

| Properties<br>Telephony OUI is currently disabled. Auto Smartport and Telephony OUI are mutually exclusive. |                                         |                                                                                                    |                                                                                     |                                                     |                    |
|----------------------------------------------------------------------------------------------------|-----------------------------------------|----------------------------------------------------------------------------------------------------|-------------------------------------------------------------------------------------|-----------------------------------------------------|--------------------|
|                                                                                                    | Administrative Auto Smartport:          | ©<br>©                                                                                                    | Disable<br>Enable<br>Enable by Auto Voice VLAN                                      | Operational Auto Smartport:                         | Enabled            |
|                                                                                                    | Auto Smartport Device Detection Method: | <ul> <li>Image: A start of the start of the start of</li></ul> | CDP<br>LLDP                                                                         | Operational CDP Status:<br>Operational LLDP Status: | Enabled<br>Enabled |
|                                                                                                    | Auto Smartport Device Detection:        |                                                                                                    | Host<br>IP Phone<br>IP Phone + Desktop<br>Switch<br>Router<br>Wireless Access Point |                                                     |                    |
|                                                                                                    | Apply Cancel                            |                                                                                                    |                                                                                     |                                                     |                    |

#### Conclusão

As instruções neste artigo permitem habilitar ou desabilitar globalmente a Auto Smartport e controlar quais protocolos ela usa para operação. Você também pode controlar quais configurações o Auto Smartport pode atribuir a um dispositivo de conexão. É importante observar que, se o OUI de telefonia estiver ativado, o Auto Smartport não poderá funcionar e vice-versa.

Quando configurada corretamente, qualquer interface conectada a um dispositivo será automaticamente atualizada com a configuração correspondente do dispositivo.